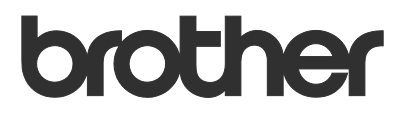

# User's Guide Request Help

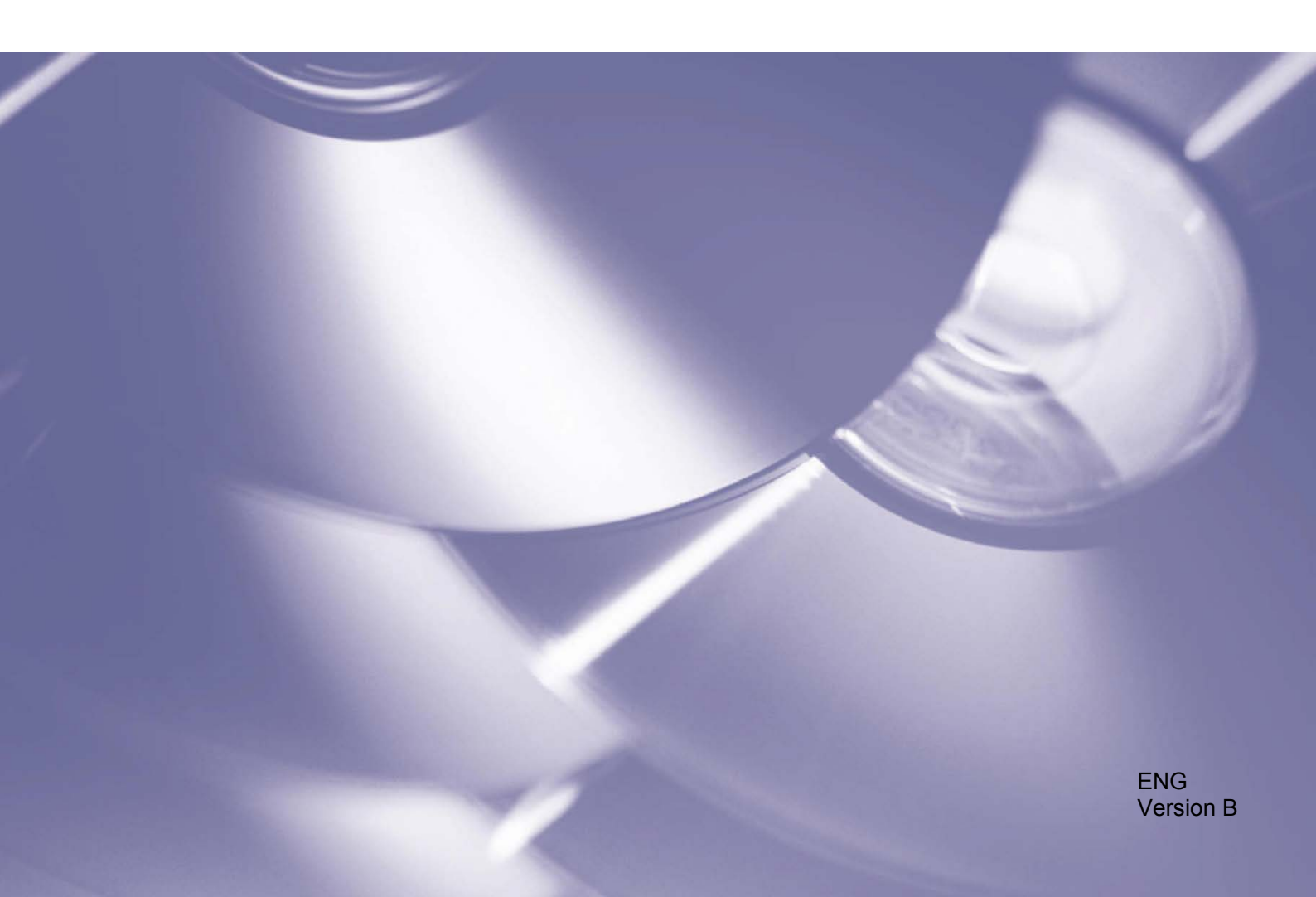

### Copyright

Copyright © 2019 Brother Industries, Ltd. All rights reserved.

Information in this document is subject to change without notice. The screens in this document are for illustration purposes only and may differ from the actual screens. The software described in this document is furnished under licence agreements. The software may be used or copied only in accordance with the terms of those agreements. No part of this publication can be reproduced in any form or by any means without prior written permission of Brother Industries, Ltd.

#### Trademarks

Any trade names and product names of companies appearing on Brother products, related documents and any other materials are all trademarks or registered trademarks of those respective companies.

# **Table of Contents**

| 1   | Background                                                            | 1 |
|-----|-----------------------------------------------------------------------|---|
| 2   | Configuration                                                         | 2 |
|     | 2.1 Creating and editing JSON files                                   | 2 |
|     | 2.2 Settings                                                          | 3 |
|     | 2.3 Deploying the configuration file                                  | 4 |
| 3   | Usage                                                                 | 6 |
|     | 3.1 Requesting help from the machine's control panel                  | 6 |
|     | 3.2 Troubleshooting                                                   | 6 |
| Арр | pendix - Sample JSON Files                                            | 7 |
|     | Sample JSON file for a single contact entry                           | 7 |
|     | Sample JSON file for multiple contact entries (supported models only) | 9 |

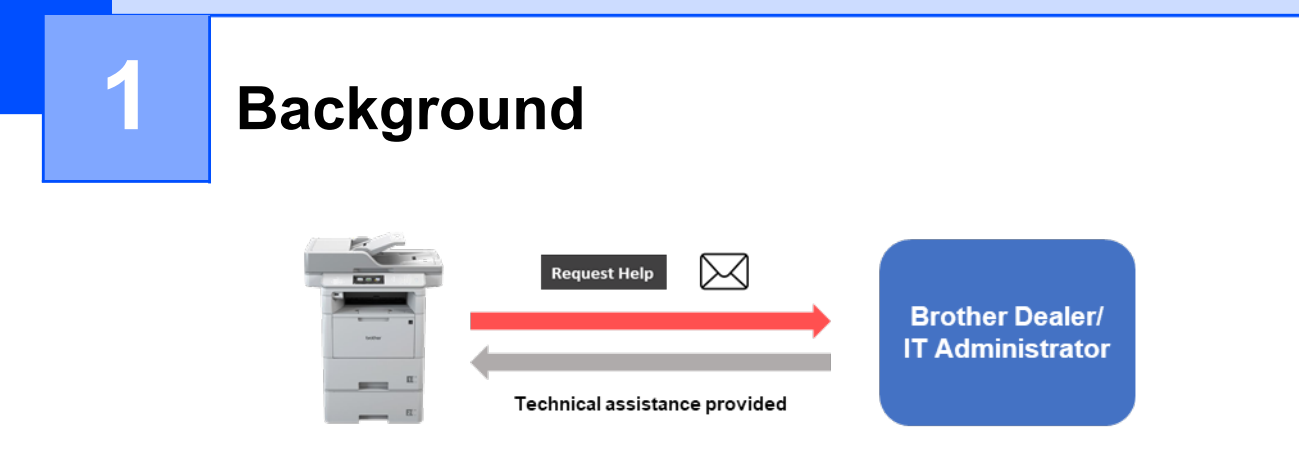

The Brother "Request Help" software solution allows users to request technical assistance from their network-connected machines. Such requests, which include additional diagnostic information, are then emailed to a designated Brother dealer or IT administrator who can then analyse them to efficiently troubleshoot the user's machine.

| 00:00 01.01.202 | 2            | +++                |          | 8 | Select Item:   |   |
|-----------------|--------------|--------------------|----------|---|----------------|---|
|                 |              |                    |          |   | Request Help   |   |
| Fax             | Сору         | <b>●</b> ≡<br>Scan | Services |   | Order Supplies |   |
| 91              |              |                    |          |   | Contact Info.  |   |
| All Settings    | Secure Print | 2 in 1<br>ID Copy  | +        |   | Personal Info. | - |
| K Basic 1       | Basic 2      | Custom 1           | Custom 2 | > | Privacy Notice |   |

#### Features

- Adds the "Request Help" button to the machine's Services menu.
- The last 10 errors and maintenance information recorded by the Brother machine can be sent to the dealer/administrator.
- Customisable user and dealer/IT administrator contact information stored on the machine.
- Quick configuration using JSON files and the Brother Mass Deployment Tool.
- Quick and secure communication via email (SSL or TLS).

#### NOTE

- To activate this solution, you need a valid licence code and software that can send licence codes to target machines. For more information, contact your local Brother office.
- For a comprehensive list of all Brother machines compatible with the Brother "Request Help" solution, contact your local Brother office.

1

Configuration

To configure a service solution component, prepare a correct JSON (JavaScript Object Notation) settings file, and then send it to the target machine using the Brother Mass Deployment Tool.

# 2.1 Creating and editing JSON files

JSON is an open standard that allows you to specify your own settings without having to understand PCL or PJL commands. Any JSON-supported text editor can be used to create and edit settings files.

#### JSON file format (Example)

2

```
{
  "attributes": {
    "software_id": "pns_firmware",
                                         ← fixed value "pns_firmware"
    "setting version": "",
                                           \leftarrow version (operators can use this field for tracking)
    "schema revision": 4
                                           ← current schema version
  },
  "settings": {
    "network": {
      "protocol": {
         "mail": {
           "mail enabled": true
         },
         "services mail": {
           "smtp_server_address": "192.168.0.1",
           "smtp server port": 389,
           "smtp server authentication method": "smtp auth",
                                                                          Setting name
                                                                 Red:
                                                                 Green:
                                                                          Setting value
```

The structure of the "Request Help" JSON settings file and the placement of individual setting entries are described in the JSON schema files provided with the Brother Mass Deployment Tool, which is required to send JSON settings files to Brother machines.

The following setting categories are supported:

| Category       | Description                                      |
|----------------|--------------------------------------------------|
| services_mail  | The Services email server settings               |
| contact_info   | The details of the recipient of service requests |
| personal_info  | The details of the sender of service requests    |
| privacy_policy | The privacy notice settings                      |
| request_help   | The Request Help solution's settings             |

See Appendix for a sample JSON files.

# 2.2 Settings

## 2.2.1 Email settings

| Name                                   | Description                                      |
|----------------------------------------|--------------------------------------------------|
| <pre>smtp_server_address</pre>         | Specify the SMTP server address. (Format:        |
|                                        | 0.0.0.0).                                        |
| smtp_server_port                       | Specify the SMTP server port number.             |
| smtp_server_authentication_method      | Specify the SMTP server authentication method.   |
|                                        | Values: "none", "smtp_auth".                     |
| smtp_auth_account_name                 | Specify the SMTP account name.                   |
| smtp_auth_account_password             | Specify the SMTP account password.               |
| smtp_ssl_tls_method                    | Specify the SMTP security protocol.              |
|                                        | Values: "none", "ssl", "tls".                    |
| smtp verify server certificate enabled | Select whether to enable the CA certificate when |
|                                        | using SSL or TLS. Values: "true", "false".       |
| device email address                   | Specify the email address used by the target     |
|                                        | machine to send service requests.                |
|                                        |                                                  |

## 2.2.2 Contact information

| Name                  | Description                                                                                                    |
|-----------------------|----------------------------------------------------------------------------------------------------|
| contact_name          | The name of the recipient of service requests (up to 255 alphanumeric characters or symbols).                    |
| contact_phone_num     | The phone number of the recipient of service requests (up to 20 digits and the following symbols: *, $\#$ , – ). |
| contact_email_address | The email address of the recipient of service requests (up to 255 alphanumeric characters or symbols).           |

#### NOTE

The contact information entered under channel\_service > contact\_info applies in one of the following cases:

- Your model supports only a single contact entry JSON file.
- Your model supports a multiple contact entry JSON file and you want to have the same contact information for all software solutions listed in your JSON file.

If your model supports a multiple contact entry JSON file and you want to specify separate contact information for each solution, go to the required solution's entry in your JSON file and enter the contact information you want under "contact\_info". See a sample JSON file for the multiple contact entry in the Appendix.

### 2.2.3 Personal information

| Name                   | Description                                                |
|------------------------|------------------------------------------------------------|
| personal_name          | The name of the sender of service requests (up to          |
|                        | 255 alphanumeric characters or symbols).                   |
| personal_phone_num     | The phone number of the sender of service requests (up to  |
|                        | 20 digits and the following symbols: $*, #, -$ ).          |
| personal_email_address | The email address of the sender of service requests (up to |
| _                      | 255 alphanumeric characters or symbols).                   |

## 2.2.4 Privacy settings

| Name                | Description                                                  |
|---------------------|--------------------------------------------------------------|
| privacy_notice_skip | Specify whether to display the privacy notice before sending |
|                     | a service request.                                           |
|                     | Values: "true", "false".                                     |
| privacy_policy_url  | Specify the privacy notice URL.                              |

## 2.2.5 "Request Help" rules

| Name                         |                             | Description                                                                                                    |  |
|------------------------------|-----------------------------|----------------------------------------------------------------------------------------------------|--|
| contact_info                 | contact_name                | The name of the recipient of service requests (up to                                                                                  |  |
| (up to two                   |                             | 255 alphanumeric characters or symbols).                                                                                              |  |
| settings,                    | contact_phone_num           | The phone number of the recipient of service requests                                                                                 |  |
| supported                    |                             | (up to 20 digits and the following symbols: $*, #, -$ ).                                                                              |  |
| models only)                 | contact_email_address       | The email address of the recipient of service requests (up to 255 alphanumeric characters or symbols).                                |  |
| request help report format   |                             | Specify the request help report format.                                                                                               |  |
|                              |                             | Values: "plaintext", "xml", "csv".                                                                                                    |  |
| request_help_                | main_rule                   | Specify the rules for the errors to be sent in the request<br>help report. Each rule must be preceded by an error<br>name as follows: |  |
|                              |                             | "covor open", (                                                                                                    |  |
|                              |                             | "cover_open": {                                                                                                    |  |
|                              |                             | request_nerp_main_rure . On                                                                                                    |  |
|                              |                             | Values: "on", "off".                                                                                                    |  |
| Supported error names:       |                             |                                                                                                    |  |
| • paper_ja                   | ns                          | • memory_errors                                                                                                    |  |
| <ul> <li>change_d</li> </ul> | rum                         | • paper_input_errors                                                                                                    |  |
| • consumabl                  | le_warnings_                | <ul> <li>paper_output_errors</li> </ul>                                                                                               |  |
| • consumabl                  | le errors                   | • installation errors                                                                                                    |  |
| • consumabl                  | <br>le warnings requires su | pport • hardware errors                                                                                                    |  |
| • consumabl                  | le errors requires supp     | ort • miscellaneous errors                                                                                                    |  |

## 2.3 Deploying the configuration file

Use the Brother Mass Deployment Tool to send your newly created JSON file to the target machine to apply the settings.

1. Run the Brother Mass Deployment Tool.

NOTE

Make sure you know which schema file is supported by your model. For a list of available schema files and applicable models, see the README.TXT file in the "schema" folder. You will need this information later.

- Check that the machine you want is in the list. If the machine is not in the list, click the Add devices button.
- 3. Select the target machine or machines.
- 4. Click the **Set file** button. Select the settings file you want to apply, and then click **Open**. The file you selected appears in the Settings File column.

- 5. If you are applying settings to password-protected machines, enter their passwords in the Device Password column.
- 6. Select the checkbox of the machine you want, and then click the **Send** button to finish. If unsuccessful, click the **Open log folder** button and check the log file.

#### NOTE

- For more information, see the *Mass Deployment Tool User's Guide* at <u>support.brother.com</u>.
- To remove this software solution and associated personal information from the machine, reset the machine's settings to the settings originally set at the factory. For more information, see your machine's *Online User's Guide*.

Usage

3

# 3.1 Requesting help from the machine's control panel

If there is a problem with your Brother machine, you can request help by doing the following:

1. On your machine's home screen, press **Services**.

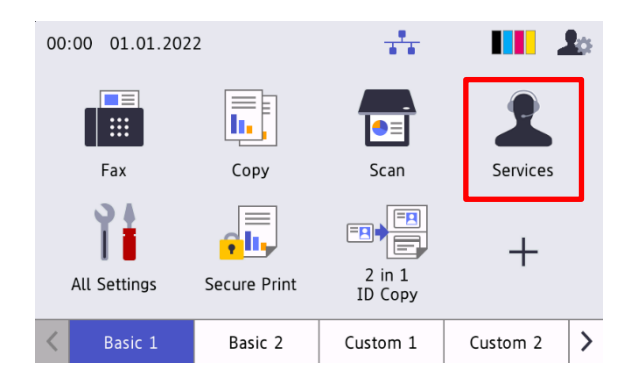

3. Accept the privacy notice and press OK.

| Privacy Notice |                                                                                                    |  |  |
|----------------|----------------------------------------------------------------------------------------------------|--|--|
|                | Do you agree to send your<br>machine's information<br>(contains personal data)?<br>For details,<br>http://example.com |  |  |
|                | Agree OK                                                                                                    |  |  |

2. Press Request Help.

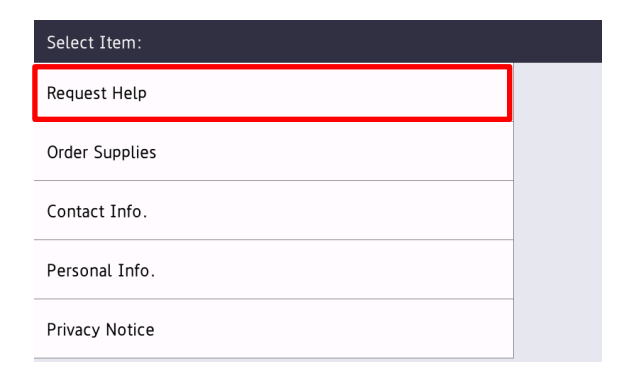

4. Your help request has been submitted.

| Sending             |              |
|---------------------|--------------|
|                     |              |
| example@brother.com |              |
|                     | $\mathbf{O}$ |
|                     | . C.         |
|                     |              |
|                     |              |
|                     |              |

Your Brother dealer or IT administrator will assist you with your problem shortly. A copy of your request will also be sent to your personal email address.

## 3.2 Troubleshooting

| Problem                                                                                    | Solution                                                                                                    |
|--------------------------------------------------------------------------------------------|----------------------------------------------------------------------------------------------------|
| Authenticate Err. (Authentication Error)                                                   | Make sure the email settings are configured correctly.                                                                                                    |
| Sending error                                                                              | Make sure that the machine is connected to the network and the Contact and Personal email addresses are configured correctly.                                                                                                    |
| I want to display the Privacy Notice again                                                 | To view the privacy notice again, go to Home Screen > Services > Privacy Notice.                                                                                                    |
|                                                                                            | If the user has agreed to the Privacy Notice, the "Agree" button will be greyed out.                                                                                                    |
| I have requested help, but no email<br>has been sent to me with the copy of<br>my request. | No errors have been detected by the machine. If you still think there is an error, see your Brother machine's <i>Online User's Guide</i> and FAQs <u>support.brother.com</u> for troubleshooting information. If you need further help, contact your IT administrator or Brother dealer. |

3

# **Appendix - Sample JSON Files**

{

# Sample JSON file for a single contact entry

```
"attributes": {
 "software id": "pns firmware",
 "setting version": "",
 "schema revision": 4
},
"settings": {
  "network": {
    "protocol": {
      "mail": {
        "mail enabled": true
      },
      "services mail": {
        "smtp server address": "192.168.0.1",
        "smtp_server_port": 389,
        "smtp server authentication method": "smtp auth",
        "smtp_auth_account name": "account name",
        "smtp auth account password": "account password",
        "smtp_ssl_tls method": "ssl",
        "smtp_verify_server_certificate_enabled": true,
        "device email address": "account2@example.com"
      }
    },
    "channel service": {
      "contact info": [
        {
          "contact name": "dealer2",
          "contact phone num": "000-000-000-000",
          "contact email address": "dealer2@example.com"
        }
      ],
      "personal info": [
        {
          "personal name": "custom2",
          "personal phone num": "2222-2222-2222",
          "personal email address": "custom2@example.com"
        }
      ],
      "privacy policy": {
        "privacy notice skip": true,
        "privacy policy url": "http://example2.com"
      },
      "request help": {
        "request help report format": "xml",
        "cover open": {
          "request help main rule": "on"
        },
        "paper_jams": {
          "request help main rule": "on"
        },
        "change drum": {
          "request help main rule": "off"
```

```
},
  "consumable warnings ": {
   "request help main rule": "on"
  },
  "consumable errors ": {
   "request help main rule": "on"
  },
  "consumable warnings requires support": {
    "request help main rule": "off"
  },
  "consumable_errors_requires_support": {
   "request help main rule": "off"
  },
  "memory errors": {
    "request help main rule": "off"
  },
  "paper input errors": {
    "request_help_main_rule": "on"
  },
  "paper_output_errors": {
   "request help main rule": "on"
  },
  "installation errors": {
   "request help main rule": "on"
  },
  "hardware errors": {
    "request help main rule": "off"
  },
  "miscellaneous errors": {
    "request help main rule": "on"
  }
}
```

} } }

# Sample JSON file for multiple contact entries (supported models only)

{

```
"attributes": {
  "software id": "pns firmware",
  "setting version": "",
  "schema revision": 4
},
"settings": {
  "network": {
    "protocol": {
      "mail": {
        "mail enabled": true
      },
      "services mail": {
        "smtp server address": "192.168.0.1",
        "smtp_server_port": 389,
        "smtp server authentication method": "smtp auth",
        "smtp auth account name": "account name",
        "smtp_auth_account_password": "account_password",
        "smtp_ssl_tls_method": "ssl",
        "smtp_verify_server_certificate_enabled": true,
        "device email address": "account2@example.com"
      }
    },
    "channel service": {
      "contact info": [
        {
          "contact name": "dealer2",
          "contact phone num": "000-000-000-000",
          "contact email address": "dealer2@example.com"
        }
      ],
      "personal info": [
        {
          "personal_name": "custom2",
          "personal phone num": "2222-2222-2222",
          "personal email address": "custom2@example.com"
        }
      ],
      "privacy policy": {
        "privacy notice skip": true,
        "privacy policy url": "http://example2.com"
      },
      "request help": {
        "contact info": [
          {
            "contact name": "dealer1",
            "contact_phone_num": "111-111-111-111",
            "contact email address": "dealer1@example.com"
          }
        ],
        "request help report format": "xml",
        "cover open": {
          "request help main rule": "on"
        },
        "paper_jams": {
```

```
"request help main rule": "on"
  },
  "change drum": {
   "request_help main rule": "off"
  },
  "consumable warnings ": {
    "request help main rule": "on"
  },
  "consumable errors ": {
    "request help main rule": "on"
  },
  "consumable_warnings_requires_support": {
   "request help main rule": "off"
  },
  "consumable errors requires_support": {
    "request help main rule": "off"
  },
  "memory errors": {
   "request help main rule": "off"
  },
  "paper input errors": {
   "request help main rule": "on"
  },
  "paper output errors": {
    "request help main rule": "on"
  },
  "installation errors": {
    "request help main rule": "on"
  },
  "hardware errors": {
   "request_help main rule": "off"
  },
  "miscellaneous errors": {
    "request_help_main_rule": "on"
  }
}
```

} } }

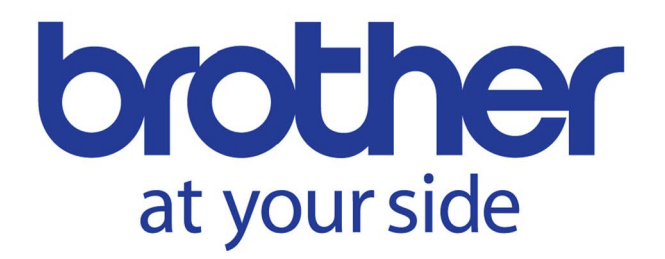